حلومت برأس الخيمت Government of Ras Al Khaimah

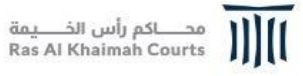

## دليل استخدام الخدمات الإلكترونية التسجيل الإلكتروني للزواج المدني دائرة محاكم رأس الخيمة

### النسخة رقم (1.0)

العنوان

رقم الإصدار لليل استخدام – التسجيل الالكتروني للزواج المدني

1

1.0

هيئة الحكومة الإلكترونية Electronic Government Authority حلومتی برأس الخیمتی Government of Ras Al Khaimah محاكم رأس الخـــيمة Ras Al Khaimah Courts جدول المحتويات 1- التسجيل الإلكتروني للزواج المدني. 3

العنوان

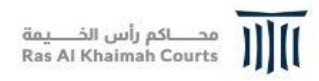

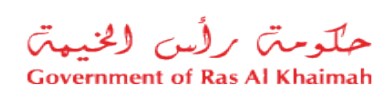

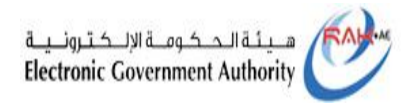

1-التسجيل الإلكتروني للزواج المدني

#### 1- قم بالدخول للبوابة الرسمية لحكومة راس الخيمة (https://www.rak.ae/wps/portal)

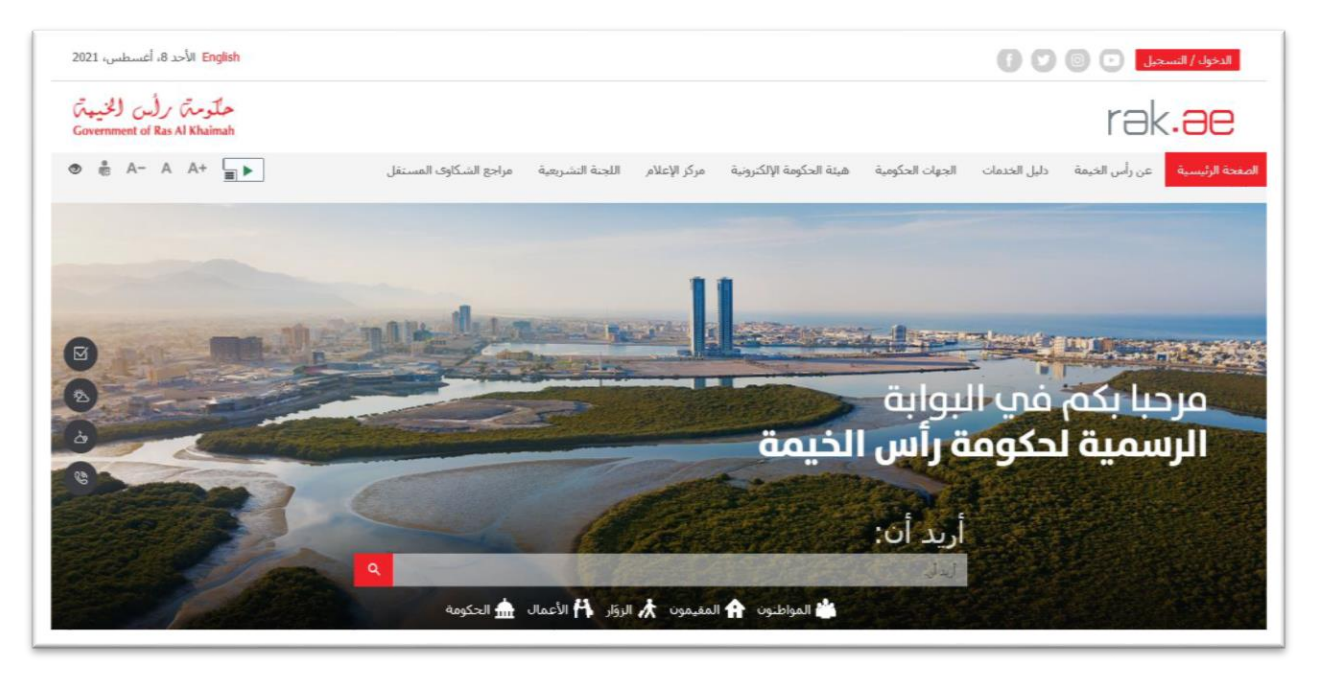

#### 2- قم اختيار " الحكومة" من قائمة " دليل الخدمات":

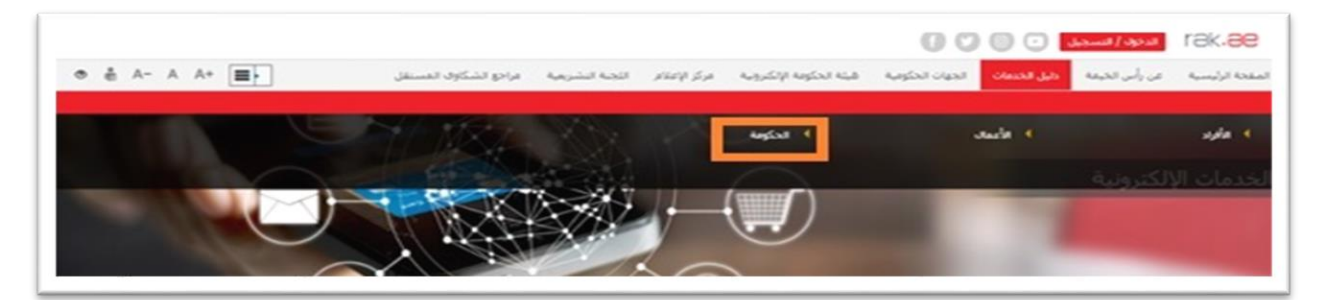

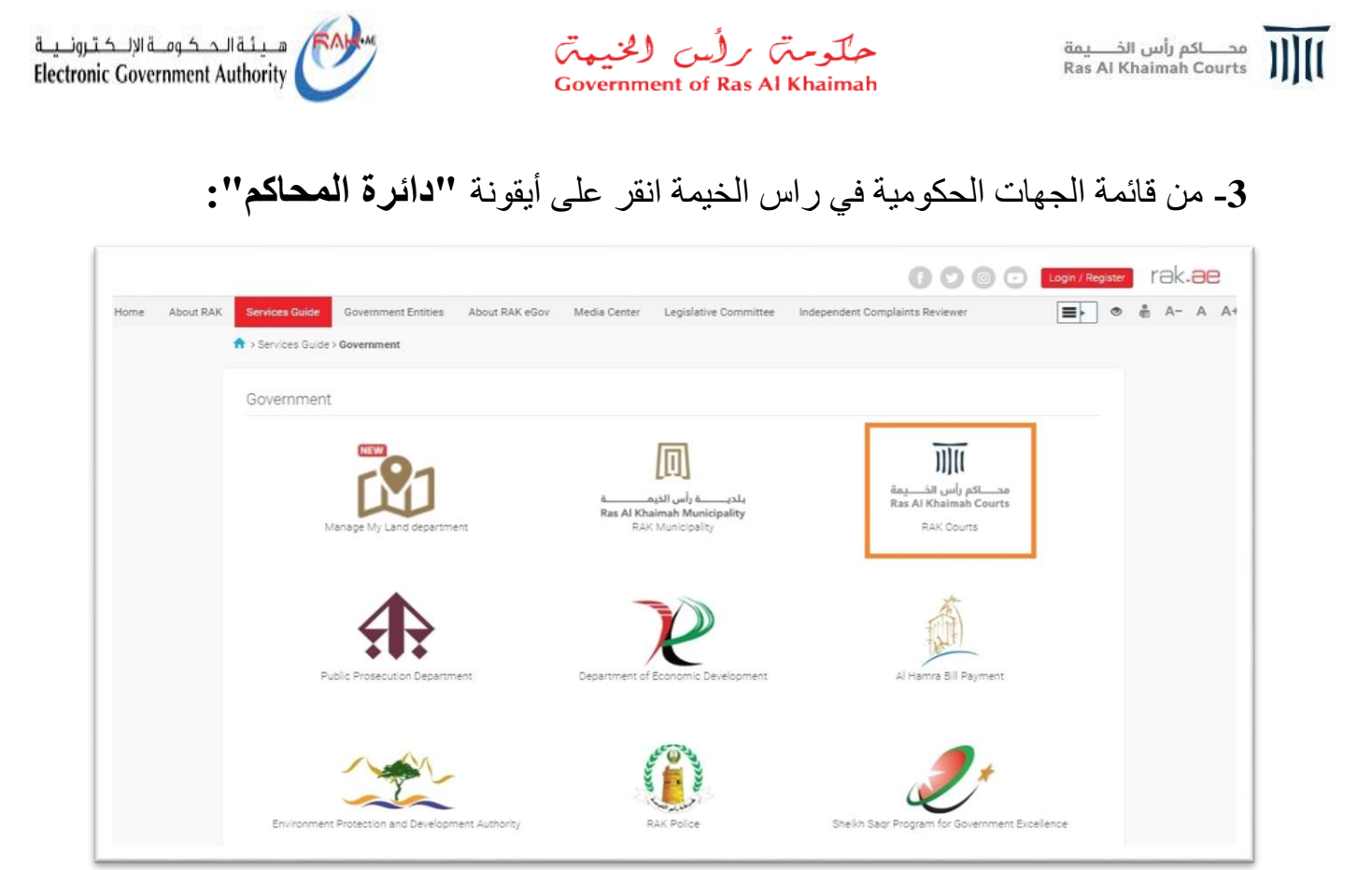

#### 4- قم باختيار " خدمات عقود الزواج"

| كيفية الاشتراف في خدمات محاكم رأمي الخيمة الإلكترونية |     |
|-------------------------------------------------------|-----|
| 🎗 باقات المستخدمين                                    | ¢   |
| 🌣 خدمات الكاتب العدل                                  | < c |
| دًا خدمات الإشهادات                                   | ĸ   |
| نَا حدمات التركات                                     | ¢   |
| 🕅 خدمات عقود الزواج                                   | ¢   |
| ذلاً خدمات الحالات الأسرية والعائلية                  |     |
| 🖏 الاستعلام والخدمات العامة                           | ¢   |
| الدفع الدفع                                           | e.  |

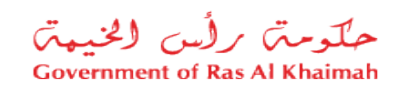

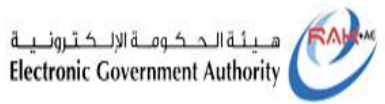

العنوان

#### 5- ثم انقر زر " خدمة الزواج المدني"

|    |                       |                  |              |                          | 00                       | 00                                                                        | الدخول / التسجيل                                                                               |
|----|-----------------------|------------------|--------------|--------------------------|--------------------------|---------------------------------------------------------------------------|------------------------------------------------------------------------------------------------|
| A+ | مراجع الشكاوف المستقل | اللجنة التشريعية | مركز الإعلام | هيئة الحكومة الإلكترونية | الجهات الحكومية          | دليل الخدمات                                                              | عن رأس الخيمة                                                                                  |
|    |                       |                  |              |                          | م رأس الخيمة الإلكترونية | نراك في خدمات محاكد                                                       | كيفية الاشن                                                                                    |
| «  |                       |                  |              |                          |                          | المستخدمين                                                                | دًا باقات                                                                                      |
| «  |                       |                  |              |                          |                          | ل الكاتب العدل                                                            | دًا خدمات                                                                                      |
| «  |                       |                  |              |                          |                          | ، الإشهادات                                                               | د خدمات                                                                                        |
| «  |                       |                  |              |                          |                          | ، التركات                                                                 | دً؟ خدمات                                                                                      |
| *  |                       |                  |              |                          |                          | فاعقود الزواج                                                             | 3 خدمات                                                                                        |
|    |                       |                  |              | c                        | els<br>cels              | <u>عقد زواج</u><br>صحيح وثيقة عقد ز<br>دل فاقد وثيقة عقد<br>الزواج المدنى | <ul> <li>٩ طلب ٤</li> <li>٩ طلب ٩</li> <li>٩ طلب ٩</li> <li>٩ طلب ٩</li> <li>٩ خدمة</li> </ul> |
|    |                       |                  |              |                          | ة والعائلية              | ب الحالات الأسرية                                                         | دًا خدمات                                                                                      |
| ×. |                       |                  |              |                          | دامة                     | للام والخدمات الع                                                         | د الاستع                                                                                       |
| e. |                       |                  |              |                          |                          | ن الدفع                                                                   | دًا خدمات                                                                                      |
|    |                       |                  |              |                          |                          |                                                                           |                                                                                                |

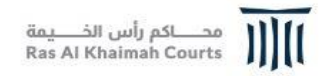

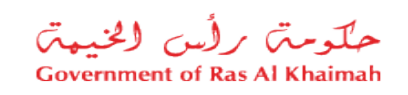

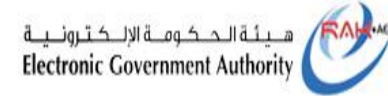

العنو ان

#### 6- لتنتقل مباشرة الى شاشة وصف الخدمة، ثم لتبدأ الخدمة انقر " أبدأ الخدمة":

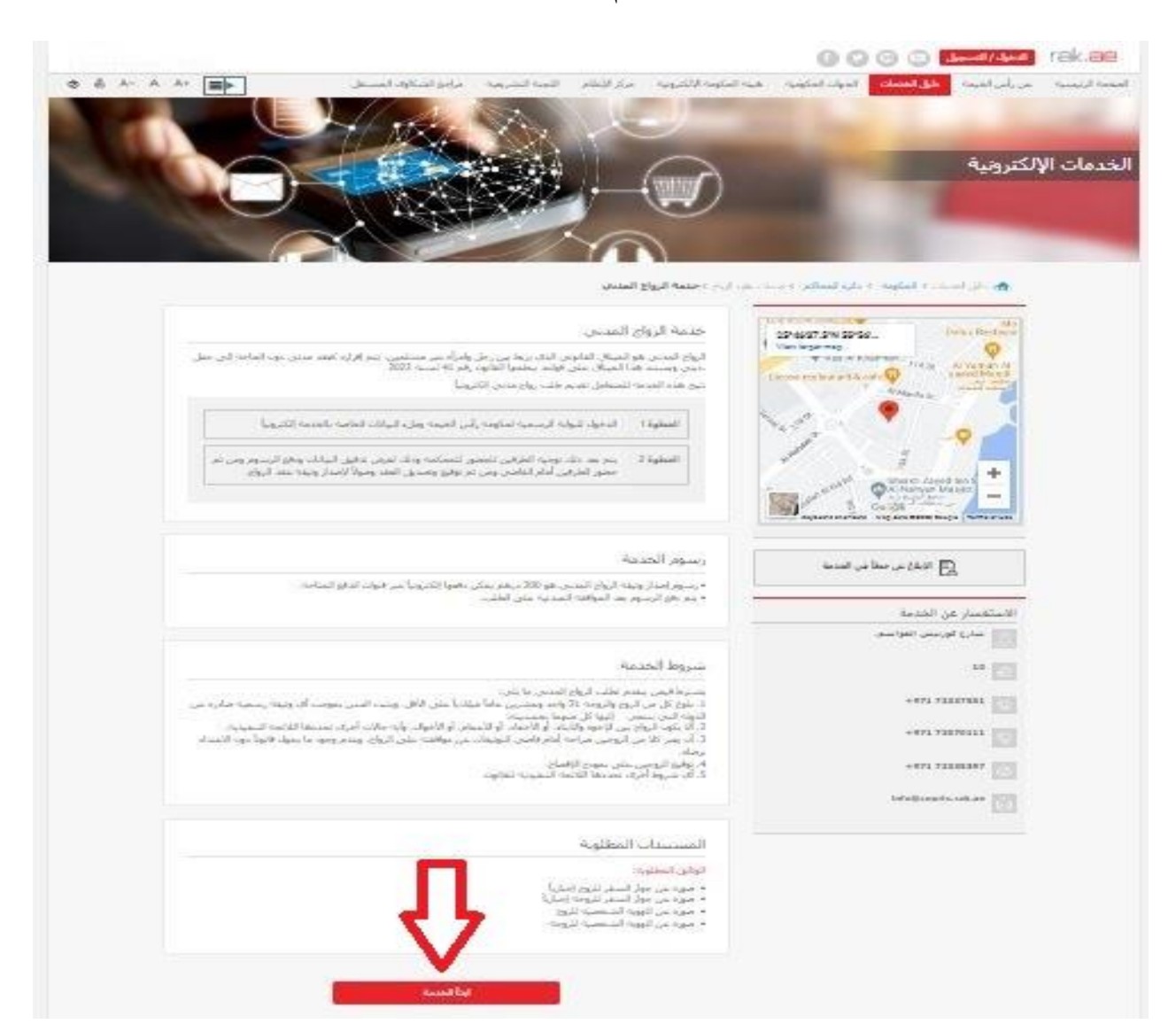

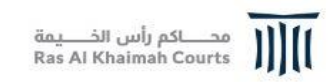

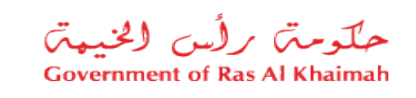

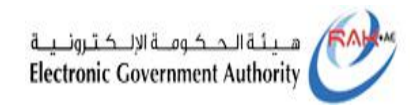

7- قم بإدخال رقم الهاتف (المكون من 9 أرقم) أو البريد الإلكتروني وذلك لاستلام رمز التحقق، ثم انقر "تأكيد"

| حلومة برأس الخنيمة<br>Government of Ras Al Khaimah | rak.ae                                                                                                    |
|----------------------------------------------------|----------------------------------------------------------------------------------------------------|
|                                                    | المعدة الرئيسية عن رأس الخيمة دليل الخدمات الجيات المكومية فيلة الحكومة الانكبرونية مركز الإعلام<br>حمة الأرواج المدلى<br>حمة الأرواج المدلى |
|                                                    | ز راج منٹی<br>افریدہ اینڈل رقم انجرال آو افرید الالکتررینی الذی تر عب باستخدامہ التحقق                                                       |
|                                                    | رام المسري: 971 :: [37]<br>البرية (إكثرياني: 1                                                                                               |
|                                                    |                                                                                                    |
|                                                    |                                                                                                    |
|                                                    |                                                                                                    |
|                                                    |                                                                                                    |

8- قم بإدخال رمز التحقق الذي استلمته على رقم الهاتف المدخل او البريد الالكتروني ثم أنقر على "التالي".

| overnment of Ras Al Khaimah |                                                                                                    |
|-----------------------------|----------------------------------------------------------------------------------------------------|
|                             | هجة الرئيسية عن رأس الخيمة دليل الحدمات الجهات الحكومية هيئة الحكومة الالكترونية مركز الإعلام.<br>حصفة الزواج المدنى                 |
|                             | زباح مندى                                                                                                    |
|                             | دم إرسال كلمة المرون لمرة واحدة إلى رقم الجوال 1588488769 +971                                                                       |
|                             | رمز تنفق» (مدر تنفق» (مدر تنفق علم مردم مرد المرد الإعدة إرسال زمز التحقق 57 قواتی مدر .<br>هدر : :::::::::::::::::::::::::::::::::: |
|                             | Û                                                                                                    |
|                             |                                                                                                    |
|                             |                                                                                                    |
|                             |                                                                                                    |
|                             |                                                                                                    |

| ـة الـحـكـومــة الإلـكـتـرونــيــة<br>Electronic Government Auth | ium ority                          | س (مخیمتر)<br>Government of                   | حلومتی برل<br>Ras Al Khaimah         |                                          | كم رأس الخــــيمة<br>Ras Al Khaimah C | Courts                                  |
|------------------------------------------------------------------|------------------------------------|-----------------------------------------------|--------------------------------------|------------------------------------------|---------------------------------------|-----------------------------------------|
|                                                                  |                                    |                                               |                                      |                                          |                                       |                                         |
|                                                                  |                                    |                                               |                                      |                                          |                                       | ملاحظات:                                |
|                                                                  |                                    |                                               |                                      | 1000                                     | مة الزواج المنني                      | -25a                                    |
|                                                                  |                                    |                                               | +971 58                              | ددة إلى رقم الجوال 8488769               | ج مننى<br>إرسال كلمة المرور لمرة وا.  | زیا <u>:</u><br>                        |
|                                                                  |                                    | 51 ئوانى                                      | إعادة إرسال رمز التحقق               |                                          | ىر التعقن:*                           | u                                       |
|                                                                  |                                    |                                               |                                      | تغير رئم البرال / الريد الإفتريني<br>B 🏠 | فنلي إعدة إرسل رمز النعق<br>A 1       |                                         |
| نقر زر                                                           | دقيقة لسبب ما، ا<br>تحقيق جديد لك. | لهاتف المدخل خلال د<br>نظام من ار سال ر مز    | يق على رقم ا<br><b>ق</b> " ليتمكن ال | نلام رمز التحق<br><b>رمز التحق</b> ب     | حال عدم است<br>إ <b>عادة إرسال</b>    | في <mark>A</mark> في '<br>''يرجى إ      |
| <b>تغيير رقم</b><br>قم الجديد.                                   | عليه، انقر زر"<br>ثم قم بإدخال الر | باستلام رمز التحقيق<br>خال الرقم مرة أخرى     | ف المرغوب<br>نظام شاشة اد.           | لغيير رقم المات<br><b>وني</b> " ليفتح ال | ال الرغبة بن<br><b>البريد الالكتر</b> | في د <mark>B</mark><br>ا <b>لجوال</b> / |
| باتف<br>على الوسيلة                                              | ل الرمز على الع<br>م ارسال الرمز ٢ | لالكتروني سيتم ارسال<br>. الالكتروني فقط سيتم | اتف والبريد ا<br>، فقط او البريد     | خال رقم الها<br>ال رقم الهاتف            | ب حال تم اد<br>، حال تم ادخ<br>ختارة  | ـ فــ<br>- فــ<br>الم                   |
|                                                                  |                                    |                                               |                                      |                                          |                                       |                                         |
|                                                                  |                                    |                                               |                                      |                                          |                                       |                                         |
|                                                                  |                                    |                                               |                                      |                                          |                                       |                                         |
|                                                                  |                                    |                                               |                                      |                                          |                                       |                                         |
|                                                                  |                                    |                                               |                                      |                                          |                                       |                                         |
|                                                                  |                                    |                                               |                                      |                                          |                                       |                                         |
| ينوان                                                            | اج المدني الع                      | <br>_ التسجيل الالكتروني للزو                 | <br>دلیل استخدام -                   | رقم الإصدار                              | 1.0                                   | 8                                       |

| هـيئة الـحـكـومــة الإلـكـتـرونـيــة<br>Electronic Government Authority | حلومتہ برائس الخنیہتہ<br>Government of Ras Al Khaimah                                                                                                    | محاكم رأس الخيمة<br>Ras Al Khaimah Courts               |
|-------------------------------------------------------------------------|----------------------------------------------------------------------------------------------------|---------------------------------------------------------|
| تعبئة طلب الزواج المدني:                                                | ، والنقر على زر " <b>التالي</b> " تنتقل الى                                                                                                    | 9- بعد إدخال رقم التحقيق                                |
| حکومت رلی (لم<br>mont of the Al Malanh                                  |                                                                                                    | rak.ae                                                  |
|                                                                         | مرکز التقام<br>محمة الرواج الفتني                                                                                                    | المفحة الرئيسية :<br>عن رأس المنحة اللكترية             |
|                                                                         | ز اجتر                                                                                                    |                                                         |
|                                                                         | اللغ<br>المهادي (المياتين ب<br>المهادين (المياتين ب<br>المهادين الم                                                                                                    |                                                         |
|                                                                         | المراجع المراجع |                                                         |
|                                                                         | نوبوليدره<br>ادرج اف م ال ادر<br>ادرموار اندراج<br>روموار اندراج                                                                                                    |                                                         |
|                                                                         | ر الرئية (ترارية).<br>الرارية للارام<br>(رارية للارام)                                                                                                    |                                                         |
|                                                                         | دین (کرد)<br>کرد)<br>کردی<br>کردی<br>کرد<br>کرد<br>کرد<br>کرد<br>کرد<br>کرد<br>کرد<br>کرد               |                                                         |
|                                                                         | الفروالغراند<br>المالاسمبالا () نوب () خرور () نول () ملي<br>الاشارسيلا () م. () و                                                                                                    |                                                         |
| japi                                                                    | ار را ۹ 🗌 تاران از نظر (المانيا الى بالا مصدار أم را بين ار ان و الاست المانات الدارك على الى بير بين الارد اللي ار الاليد ار<br>الأمار الأمران العرف المحافظ في مناطقة مصد المانا صورية العربية مع المانات الله ال                                                                                                    |                                                         |
|                                                                         | قر )                                                                                                    | Activate Windows<br>Go to Settings to activate Windows. |
|                                                                         |                                                                                                    |                                                         |

1.0

| هيئة الحكومة الإلكترونية<br>Electronic Government Authority | حلومت برأس الخيمت<br>Government of Ras Al Khaimah                            | محاكم رأس الخيمة<br>Ras Al Khaimah Courts |
|-------------------------------------------------------------|------------------------------------------------------------------------------|-------------------------------------------|
| المتعلقة بها كالتالي:                                       | ى وثائقك الرسمية التالية وإدخال البيانات                                     | 10- قم بإدخال بيانات إحدو                 |
|                                                             | ومية هيئة الحكومة الالكترونية مركز الإعلام                                   | دليل الخدمات الجهات الحك                  |
|                                                             |                                                                              | خدمة الزواج المدنى                        |
|                                                             |                                                                              | زواج منئی<br>الذہ ح                       |
|                                                             | رقم اليوية الإماراتية                                                        | مرينة البعث: [<br>مرينة البعث: [          |
|                                                             | رقم اليوية الإماراتية<br>رقم جوان السفر (لعير حاملي بطاقة اليوية الإماراتية) | رقم الهوية الإمار الية: *<br>الجنسية: *   |
|                                                             | الرقم الموحد (لغير حاملي بطاقة الهوية الإماراتية)                            | تاريخ المياند:*                           |
| اسم الأب:                                                   | لأول:*                                                                       | וצי וו                                    |

قم بإختيار الوثيقة الرسمية لك من القائمة المنسدلة:

رقم الهوية الإمارتية

|        |              | زواج مدنى               |
|--------|--------------|-------------------------|
|        |              | الزوج                   |
| $\sim$ | ة الإماراتية | طريقة البحث: وقم الهويا |
|        |              | رقم الهوية الإماراتية:* |
|        |              | الجسية:*                |
|        |              | تز بع المباتد.*         |

يتم ادخال رقم الهوية واختيار الجنسية وتاريخ ميلادك بالنقر على ايقونة التقويم

|          | حاملي بطاقة الهوية الإمارتية)                   | رقم جواز السفر ( لغير . |
|----------|-------------------------------------------------|-------------------------|
|          |                                                 | زواج مدنى               |
|          |                                                 | الزوج                   |
| <u> </u> | بوان السفر (لغير حاملي بطاقة الهوية الإماراتية) | طريقة البحث: رقم م      |
|          |                                                 | رقم جوان السفر:*        |
|          | ~                                               | الجنبية:*               |
|          |                                                 | تاريخ المياند:*         |

قم بادخال رقم الجواز واختيار الجنسية وتاريخ ميلادك بالنقر على ايقونة التقويم

| حكومت مرأس الخيمت<br>Government of Ras Al Khaimah<br>ير حاملي بطاقة الهوية الإمارتية) | محكم رأس الخيمة<br>Ras Al Khaimah Courts الله الموحد ( لغ                                                                                 |
|---------------------------------------------------------------------------------------|----------------------------------------------------------------------------------------------------|
|                                                                                       | زواج مدلي                                                                                                    |
|                                                                                       | الزوج                                                                                                    |
| : الرقم الموحد (لعير حاملي بطاقة الهوية الإمار اتية)                                  | طريقة البحث:                                                                                                    |
| 1                                                                                     | الرقم الموحد:*                                                                                                    |
| · · · · · · · · · · · · · · · · · · ·                                                 | الجنسية:*                                                                                                    |
|                                                                                       | تاريخ المياند:*                                                                                                    |
|                                                                                       | حكومت رؤس ولخيمت<br>Government of Ras Al Khaimah<br>ير حاملي بطاقة الهوية الإمارتية)<br>و هرتم تمرد (لعر حملي بطقة اليوية الإمراتية)<br>و |

قم بادخال الرقم الموحد والجنسية وتاريخ ميلادك بالنقر على ايقونة التقويم

11- ثم يتم النقر على زر " بحث"، ليتم التحقق من صحة البيانات المدخلة، ثم يتم الانتقال
 الى الجزء التالي من الاستمارة ( بدون ادخال رقم الهوية او رقم التعريف المختار و النقر على زر البحث لن يتم الانتقال الى الجزء التالي) لتنتقل الى خانة الاسم الأول ومن ثم تعبئة بيانات الزوج. حتى الوصول الى الجزء الخاص بالحالة الإجتماعية :
 أعزب : قم باختيار اعزب فى حالة الحالة أعزب

| P RAK                                                                                                    | المديدة:*              |
|----------------------------------------------------------------------------------------------------|------------------------|
|                                                                                                    | الصارع/المترل:         |
| ی اعرب 🔾 متروج 🔾 لرمل 📿 مطلق                                                                                                    | الحالة الإجتماعية:*    |
| 🔾 تمبر 💿 لا                                                                                                    | هل لديك رصية؟:         |
| آل الأكد أن هالتي الأجتماعية التي نكرتها مسعومة، وأندي إن سبق لي الزواج ها تقمت بما يثبت ذلك، كما أل ك على أندي ليس بيني وبين الطرف الثامي قرابة البترد، أن الأخرة، أن<br>الأعمام أن الأخوال وأن جميع المطومات التي قفت بإعدائها مسعومة وأتحال السؤولية التلوبية في حال تبين خلاف ذلك.<br>الأعمام أن الأخوال وأن جميع المطومات التي قفت بإعدائها مسعومة وأتحال السؤولية التلوبية في حال تبين خلاف ذلك. | <b>إ</b> دار: <b>*</b> |

- **متزوج** : قم باختيار ما إذا كانت شريعتك (ديانتك) تسمح بذلك (تعدد الزوجات) ام لا.

|                                                                           | Ð                                                                                                    | RAK                                                                                      | المديدة:*                       |
|---------------------------------------------------------------------------|----------------------------------------------------------------------------------------------------|------------------------------------------------------------------------------------------|---------------------------------|
|                                                                           |                                                                                                    |                                                                                          | المارع/المترل:                  |
|                                                                           | مطلق                                                                                                    | ) اعرب ، شروع ) لرمل )                                                                   | الحالة الإجتماعية:*             |
|                                                                           |                                                                                                    | ی نمب 🔿 لا                                                                               | هل شريعتك تسمع بلالك؟: <b>*</b> |
|                                                                           |                                                                                                    | 🔾 سم 💿 لا                                                                                | هن لديك رصية؟:                  |
| لى ألتي ليس بيني وبين الطرف الثاني قرابة البنود، أو الأخرد، أو<br>ف ذلك.# | يحة، وألتي إن سبق لي الزواج فقا تقامت بما يثبت ذلك، كما أزَّك ع<br>إقمت بإنـعالها صنحيحة وأتحمل المسؤولية القانونية في حال تَبين حلا | الأكلا أن حالتي الاجتماعية التي نكرتها مسم<br>الأعمام أو الأحوال وأن جميع المعلومات التي | إقرار:*                         |
|                                                                           |                                                                                                    |                                                                                          |                                 |
|                                                                           | التالي >                                                                                                    |                                                                                          |                                 |
|                                                                           |                                                                                                    | )                                                                                        |                                 |

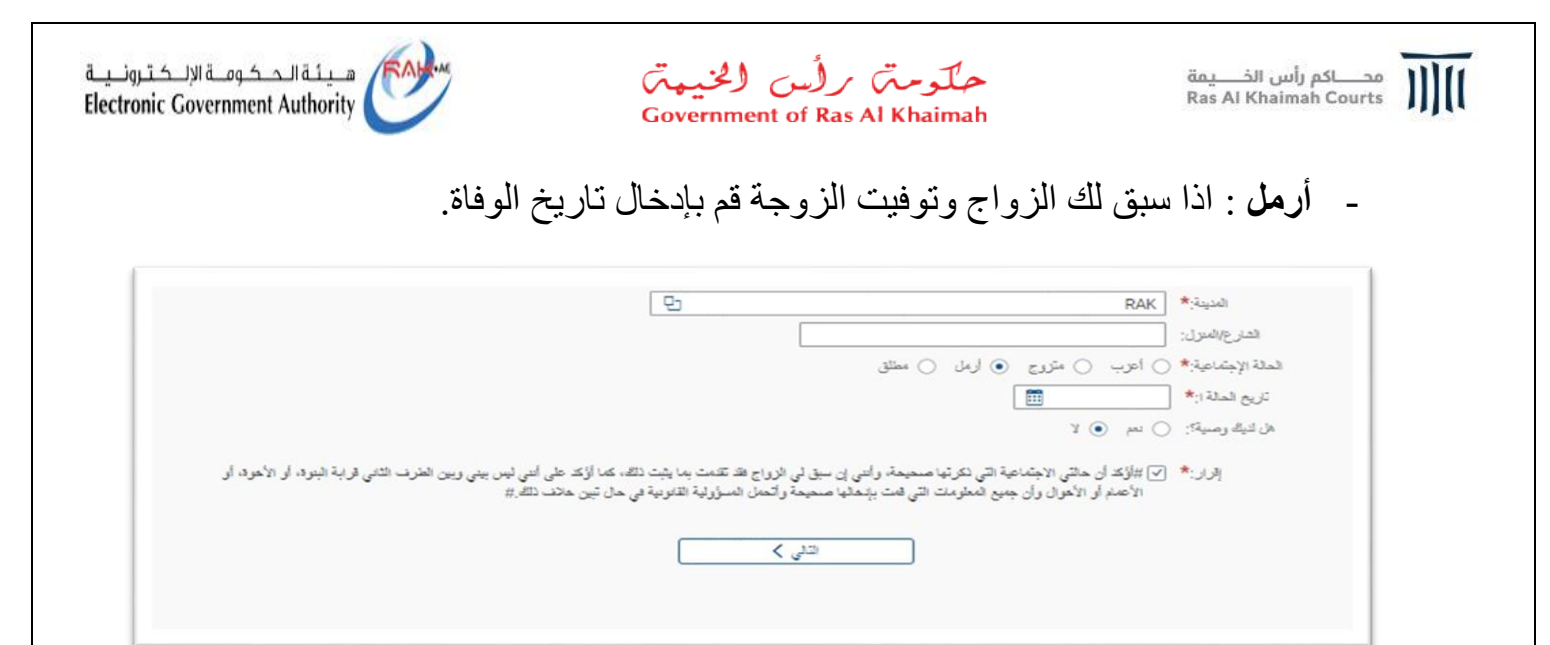

- مطلق: في حالة ما اذا كان قد سبق لك الزواج، وحدث طلاق قم بإدخال تاريخ الطلاق.

|                                                                                                    | L ~                                                                                       | 005-راس الحيمة                                                                                                    | (andire)             |
|----------------------------------------------------------------------------------------------------|-------------------------------------------------------------------------------------------|----------------------------------------------------------------------------------------------------|----------------------|
|                                                                                                    | 면                                                                                         | RAK                                                                                                    | المدينة:*            |
|                                                                                                    |                                                                                           |                                                                                                    | المارع/المرل:        |
|                                                                                                    |                                                                                           | ) أعرب 🔿 متروج 🔿 لرمل 💿 مطلق                                                                                                    | الملة الإجتماعية:* ( |
|                                                                                                    |                                                                                           |                                                                                                    | تاريخ الحالة ا:*     |
|                                                                                                    |                                                                                           | ) تمم 💿 لا                                                                                                    | هل لديك رصية؟:       |
| ، كما أزَّك على أسى ليس بيني وبين الطَّرف الثاني قرابة البُنود، أو الأهود، أو<br>حال تَبِين حالف الله_# | ني إن سبق لي الرواج فقد تقدمت بما يثبت ذلك<br>نمائها صحيحة والتمان المسؤولية القانونية في | ] #أؤكد أن حالتي الاجتماعية التي نكرتها مستيحة، وأن<br>الأعمام أن الأعران وأن جميع المعلومات التي قمت بإنا<br>الأعمام أن الأعران وأن جميع المعلومات التي قمت بإنا | إلى.:* 2             |
|                                                                                                    | الثاني >                                                                                  |                                                                                                    |                      |
|                                                                                                    |                                                                                           |                                                                                                    |                      |

في جميع الحالات السابقة يجب الاجابة على السؤال ، هل لديك وصية ؟

العنو ان

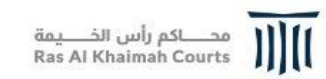

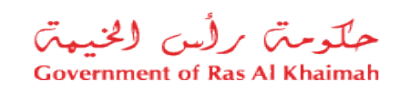

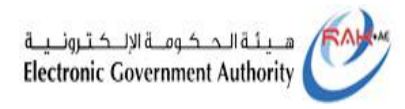

# 12- ثم يتم النقر على مربع مقابل كلمة "إقرار" والنقر على زر " التالي" للانتقال الى شاشة زواج مدني الزوجة.

| ىمىنە قرراخ لىنتى<br>زىزچىتى<br>ئرومة                                                                                                    |
|----------------------------------------------------------------------------------------------------|
| لایت این این این این این این این این این این                                                                                                    |
| البرازية<br>ليرفد<br>البراني<br>البرانية<br>البرانية                                                                                                    |
| لاج () عر () لاج<br>المسر:<br>(الرم) الزاري<br>(الرم) الزاري                                                                                                    |
| v         N(2) (2) (2)           v         N(2) (2) (2)           v         N(2)           v         N(2)           v         N(2)           v         N(2)           v         N(2)                                                                                                    |
| التر بالبرن<br>لمته (منتخل ۵ ن منت ( ن ۵ ن ) ( بن ۱ ) مته<br>برده ال متر ان ۱ ( بن ۱ ) مته<br>برده ال متواد شر باین مصدر آمر ز ساخ برای م است سایت شد از کد بر کم قد سر زین ترف تشر و به تعد است.<br>( است از انجاز از این از این از این معاد شر کم این معاد شر یا بر محت شرق<br>( است از انجاز از این م شوات قو این معاد شر کم این محت شرق و |
| Car Car Activate Windows                                                                                                    |
| Go to Settings to activate Windows.                                                                                                    |

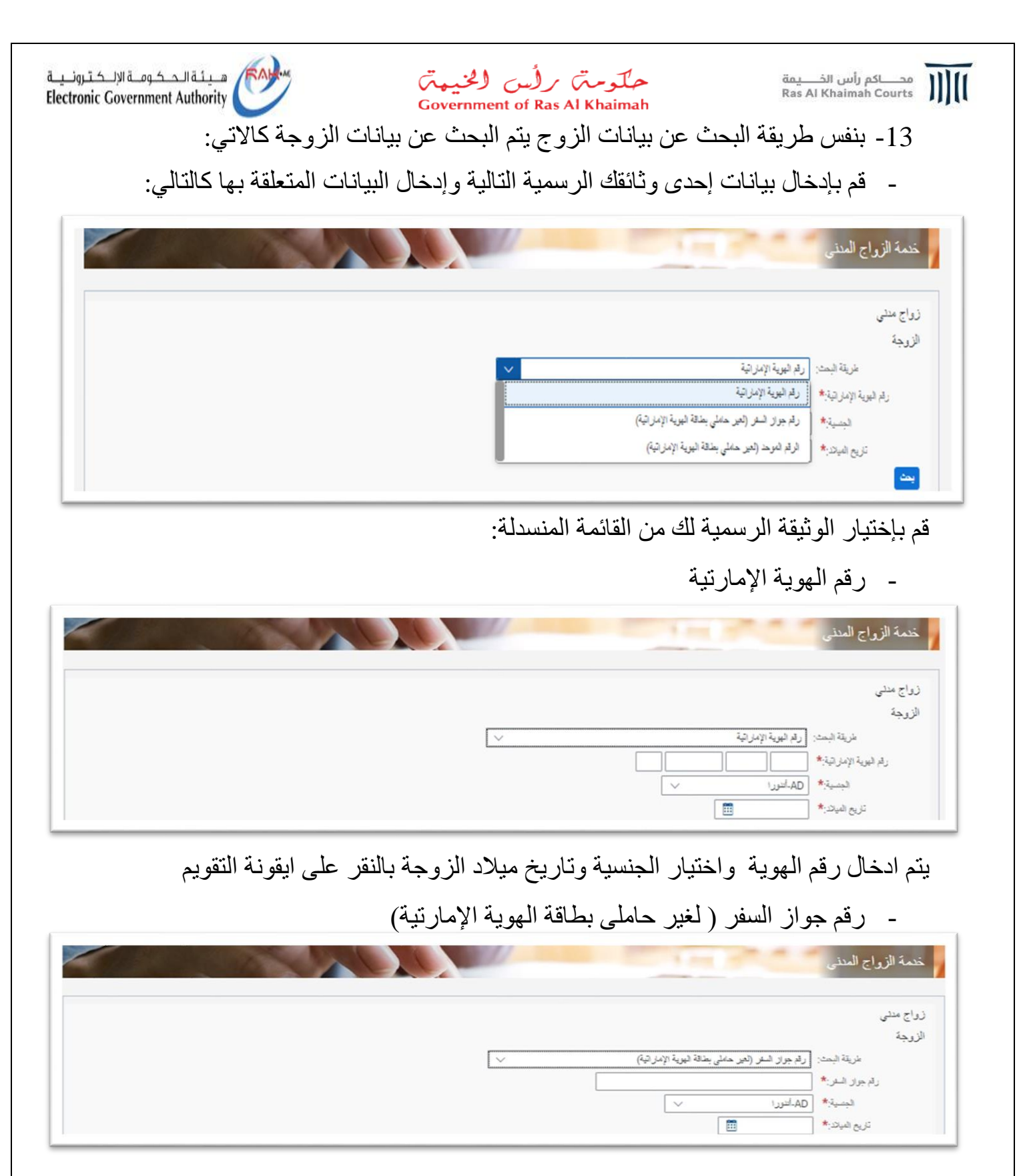

قم بإدخال رقم الجواز واختيار الجنسية وتاريخ ميلاد الزوجة بالنقر على ايقونة التقويم

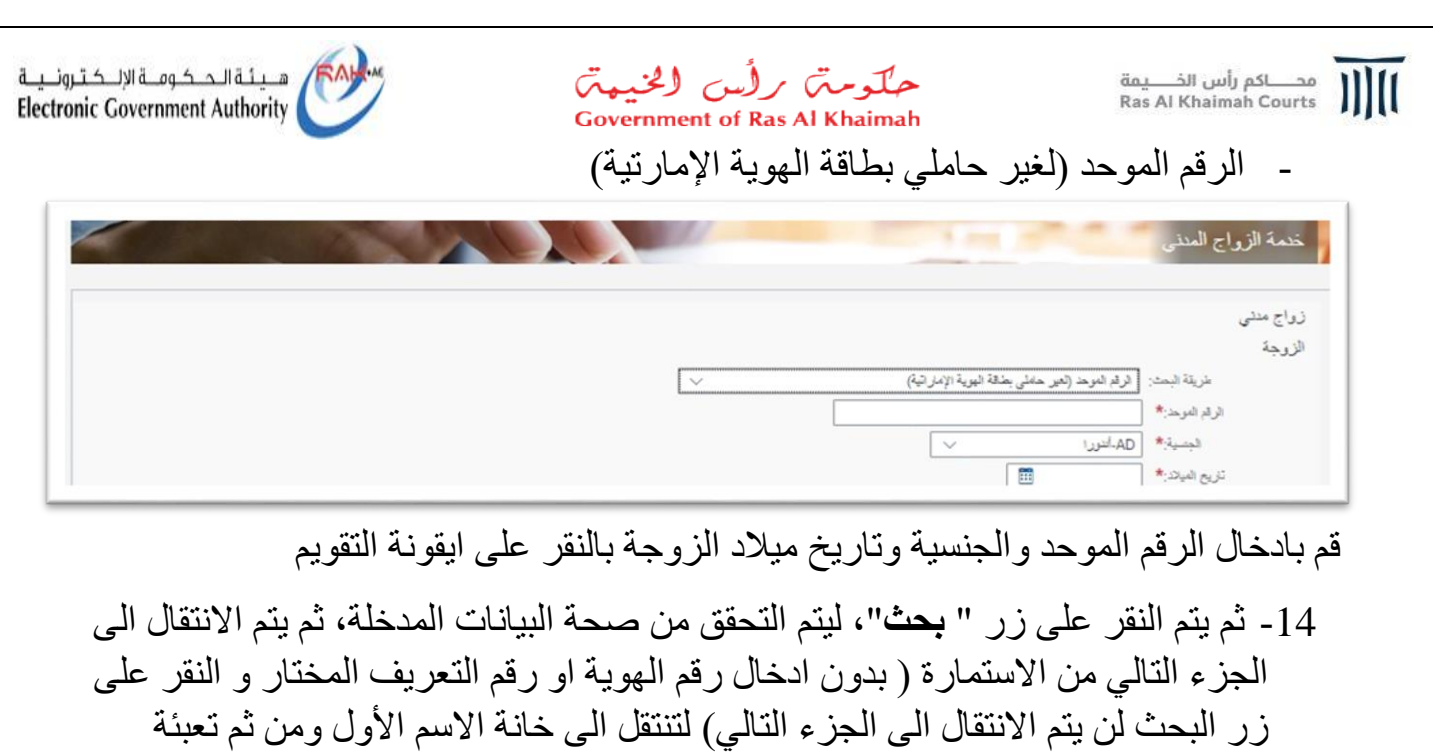

- بيانات الزوجة. حتى الوصول الى الجزء الخاص بالحالة الإجتماعية :
  - عزباء: إذا كانت "عزباء" يتم اختيار الحالة الاجتماعية عزباء.

|                                                                                                    | المدينة:"           |
|----------------------------------------------------------------------------------------------------|---------------------|
|                                                                                                    | الشارع/المنزل:      |
| • عزباء () أرملة () مطلقة                                                                                                    | بالة الإجتماعية:* ( |
| نيم 🔾 لا                                                                                                    | هل لنيك ومنية: (    |
| #رد ان خاني الاجتماعية التي تدريبة مسجحة، والتي إن سبق لي الرواح علد للاست بنه بيت بنك الك التي نيس بيني وبين الطرف التالي عرابة البنود، او الاخرة، او<br>الأعماد أو الأخران وأن جنيم البطرمات التي قنت بإنخالها مسجحة واتصل النسؤولية القلارتية في حال تين خلاف ذلك. #      | الارار:*            |
| #رحد ان خلى الجماعة الى تدريبة مسجحه والى ال سق اي الرواع قد للالت بلا ينت تنه، ما اوند على الى نيس على ولين العرف الذي عرابة البودة او الاخرة، ا<br>الأعمام أو الأخرال وأن جنيع المتلومات التي قت بابتقالها مسجحة وأتحان المتؤولية القتونية في حال تين خلاف تلك.#           | الرار:*             |
| _ #ركد ان كلى الجماعة الى تكريبة صحيحة والني ال نين لي الرواج عند للعالمات بما يعن المن على ولين العرف التلى عرابة النواد او الاخواد او<br>الأعمام أو الإخوال وأن جميع المطومات التي قمت بإدغالها مسجعة والتعان المسؤولية القاتونية في حال تبين خلاف ذلك. #<br>رجوع     رجوع | الرار:*             |
| _ #ركد ان كلى الإجاماعة الى تكرية صحيحة والتى ال ترواع عند للعالمان بليت تلكه ما اولد على التي تونين العرف التي فراية القرة الارجود، او<br>الأعمام أو الإخرال وإن جميع المطومات التي قمت بابتقالها مسجعة والتعان المسؤولية القتونية في حال ثين خلاف تلكه.#<br>لرجوع          | الرار:*             |
| _ #ركد ان كلى الاجلامية الى تكريبة صحيحة، والتى الا تبلى لى الرواع عند للدان بلك بلك الله، او الاخراد او الاخراء او<br>الأعمام أو الأخرال وأن جميع المطومات التي قمت بابندانها مسجعة والتعان المسؤولية القلتونية في حال ثنين خلاف تلك. #<br>لر يحوع الله التلقي >            | ا <b>ئرار:*</b>     |

#### - أرملة: في حالة " أرملة" يتم ادخال تاريخ وفاة الزوج المتوفي

|                                        |                                              | L                                 | tilles ()                       | ) عزباء ، أرملة           | لمالة الإجتماعية:*           |
|----------------------------------------|----------------------------------------------|-----------------------------------|---------------------------------|---------------------------|------------------------------|
|                                        |                                              |                                   |                                 | <u>ت</u> بر ۲0 ۲          | Date:* [<br>هل لنيك رسية:: ( |
| نرف الثاني قرابة البنود، أو الأخود، أو | يثبت ذلك، كما أزكد على أنني ليس بيني ربين ال | ن سبق لي الزراح فقد تقدمت بما     | عبة التي ذكرتها مستبحة، رأنتي ( | 🗌 //ازکد آن حالتی الاحتما | الداد:* (                    |
|                                        | تونية في حال تبين خلاف ذلك. //               | يا منحيحة والتعال الاسترولية القا | حميع المطرمات التي قمت بإدخائم  | الأعمام أو الأخوال وأن    |                              |
|                                        | الثالى >                                     |                                   | < دهرع                          |                           |                              |
|                                        |                                              |                                   |                                 |                           |                              |
|                                        |                                              |                                   |                                 |                           |                              |
|                                        |                                              |                                   |                                 |                           |                              |

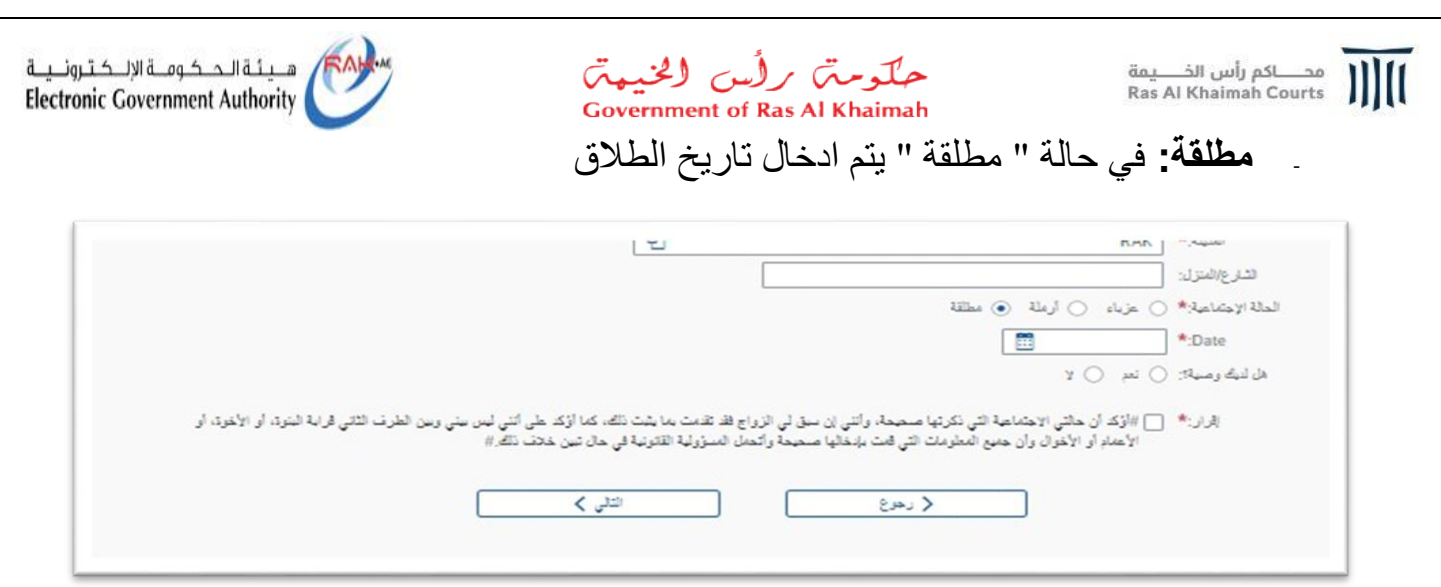

في جميع الحالات السابقة يجب الاجابة على السؤال ، هل لديك وصية ؟

15- أنقر زر " التالي" للانتقال الى الشاشة التالية (تاريخ الزواج – شروط الزوجين)

| Guest in pr                                          | 0000                                                                                                    |
|------------------------------------------------------|----------------------------------------------------------------------------------------------------|
| حملومی برگیر کالیمی<br>Covernment of Base Al Khalmah | rak <b>.a</b> e                                                                                                    |
| 8 <b>2</b><br>c <b>2</b>                             | لمعالات من رأس الجيدة دليل الحديث الدينيات الحكومة عنية المكورية مركز الإعلام<br>حدة الزراع العنيا<br>(راع مني)<br>الزراع مني<br>الزرة الزرم بالرية؟<br>الزرة الزرم بالرية؟<br>الزرة الزرم بالية؟<br>الزرة الزرم بالرية؟<br>الزرة الزرم بالرية؟<br>الزرة الزرم بالية؟<br>الزرة الزرم بالرية؟<br>الزرة الزرم بالرية؟<br>الزرة الزرم بالرية؟<br>الزرة الزرم بالرية؟<br>الزرة الزرم بالرية؟<br>الزرة الزرم بالرية؟<br>الزرة الزرم بالرية؟<br>الزرة الزرم بالرية؟<br>الزرة الزرم بالرية؟<br>الزرة الزرة الزرم بالرية؟<br>الزرة الزرة الزرة الزرم بالرية؟<br>الزرة الزرة الزرم بالرية؟<br>الزرة الزرة الزرم بالرية؟<br>الزرة الزرة |

- A. قم بإدخال تاريخ الزواج المتوقع
   B. شروط الزوجين باللغة العربية
- شروط الزوجين باللغة الإنجليزية

العنو ان

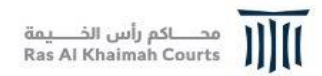

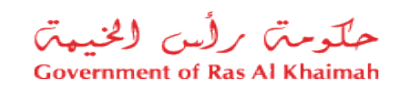

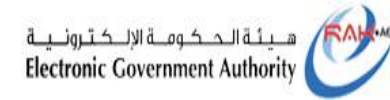

#### ملاحظة: في حال لا يوجد شروط بين الزوجين يتم النقر على " لا شروط بينهما"

| ورود من المراجع والمراجع والمراجع والمراجع والمراجع والمراجع والمراجع والمراجع والمراجع والمراجع والمراجع والم | rak.                                                                                                    |
|----------------------------------------------------------------------------------------------------|----------------------------------------------------------------------------------------------------|
|                                                                                                    | مر اس الدينة (بل الدينات) المركزية التكريمة التركزية التركزية التركزية التركزية التركزية التركزية التركزية المركزية التركزية المركزية المركزية المركزية المركزية المركزية التركزية المركزية المركزية المركزية المركزية المركزية المركزية المركزية المركزية التركزية المركزية الم |

#### 16- قم بالنقر على زر " التالي" لتظهر شاشة إضافة مرفقات:

| Guest 🛶 🕫                                            | 0000                                                                                                    |  |
|------------------------------------------------------|----------------------------------------------------------------------------------------------------|--|
| حکومتی برلس الخیمتی<br>Government of Ras Al Khaimath | rak.ae                                                                                                    |  |
| Coverance of Eas Al Khamah                           | المعدة الرئيسية (بل العدمات المكونية المكونية المكونية المكونية المكونية المكونية المكونية المكونية المكونية ا<br>تعدة الرئيل العدمات المواد المكونية المكونية المكونية المكونية المكونية المكونية المكونية المكونية المكونية ال<br>تعديم المراجع مواد عنوا المعاد المراجع المحاولة المكانية المحاولة المكانية المحاولة المكانية المحاولة المكانية<br>المحاولة المطلق المحاولة المكانية المحاولة المكانية المحاولة المحاولة<br>حمولة المحاولة المحاولة المحاولة المحاولة المحاولة المحاولة المحاولة المحاولة المحاولة المحاولة المحاولة المحاولة المحاولة المحاولة المحاولة المحاولة المحاولة المحاولة المحاولة المحاولة المحاولة المحاولة المحاولة المح<br>حمولة المحاولة |  |
|                                                      |                                                                                                    |  |

ملاحظة: تعرض الشاشة أعلى قائمة نوعية المرفقات الإلزامية للطلب وهي كالتالي:

- صورة من جواز سفر الزوج
- صورة من جواز سفر الزوجة
- نموذج الطلب الموقع (طلب الزواج بعد طباعته والتوقيع عليه من قبل الزوجين)

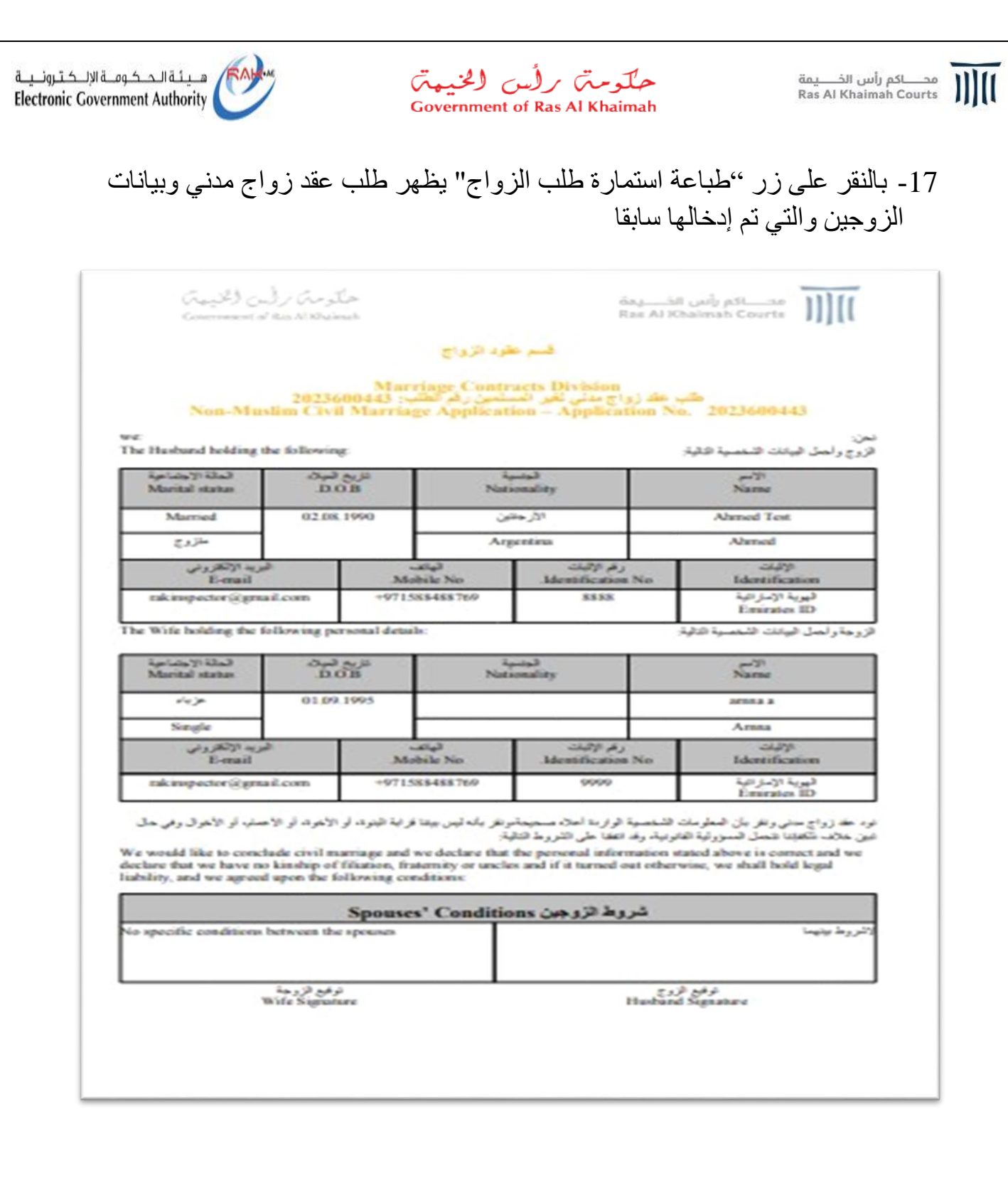

1.0

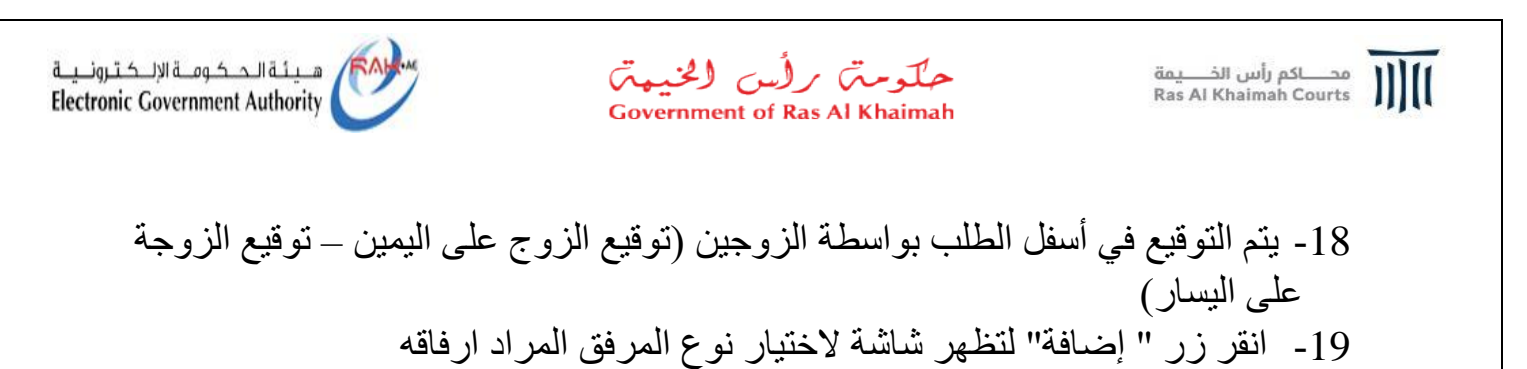

 کمیندازیدید
 می رایی تمید دنی تعدید تعوی تعدید می ند.
 می شدند
 می شدند

 مرد من جواز مشر الذي مندا
 مرد شده
 مرد شده
 مرد شده

 مرد من جواز مشر الذي مند
 مرد شده
 مرد شده
 مرد شده

 مرد من جواز مشر الذي مند
 مرد شده
 مرد شده
 مرد شده

 مرد مند
 مرد شده
 مرد شده
 مرد شده

 مرد مند جواز مشر الذي مدورا مرد الذي مدورا مرد مدورا مرد مرد الذي مدورا مرد الذي مدورا مرد مدورا مرد الذي مدو

#### 20- قم باختيار نوع المرفق من القائمة المنسدلة

| 2                                                                                                    | هم استانه مراقلت               | دليل الخدمات الجهات الحكومية<br>خدية الد إسرارية                                                                                                    | الصفحة الرئيسية عن رأس الخيفة |
|----------------------------------------------------------------------------------------------------|--------------------------------|----------------------------------------------------------------------------------------------------|-------------------------------|
| اق<br>نیری<br>نیری از بار تریز تاریخ<br>نیری از نیر تریز<br>برند اسلا از بیندیم تاریخ<br>برند اسلا از بیندیم تاریخ<br>برند اسلا از بیندیم تاریخ<br>از بیند اسلا از بیندیم تاریخ<br>از بیند اسلا از بیندیم تاریخ | علین در<br>رو دیده<br>اند<br>ا | ندراع مندي<br>ندراع مندي<br>مورة من موراز علير التروي<br>مورة من موراز علير التروي<br>تعني الملت الموتي<br>تعني الملت الموتي<br>مرة الملت الموتي<br>مرة من موراز ملير التروي<br>مرة من موراز ملير التروي<br>مرة من موراز ملير التروي<br>مرة من موراز ملير التروي<br>مرة من موراز ملير التروي<br>مرة من موراز ملير التروي<br>مرة من موراز ملير التروي<br>مرة من موراز ملير التروي<br>مرة من موراز ملير التروي<br>مرة من موراز ملير التروي<br>مرة من موراز ملير التروي<br>مرة من موراز ملير التروي<br>مرة من موراز ملير التروي<br>مرة من موراز ملير التروي<br>مرة من موراز ملير<br>مرة من موراز ملير التروي<br>مرة من موراز ملير التروي<br>مرة من موراز ملير<br>مرة من موراز ملير التروي<br>مرة من موراز ملير التروي<br>مرة من موراز ملير التروي<br>مرة من موراز ملير التروي<br>مرة من موراز ملير التروي<br>مرة من موراز ملير التروي<br>مرة من موراز ملير التروي<br>مرة من موراز ملير التروي<br>مرة من موراز ملير<br>مرة من موراز ملير<br>مرة من موراز ملير<br>مرة من موراز ملير<br>مرة موراز ملير<br>مرة موراز ملير<br>مرة موراز ملير |                               |
| الله الله الله الله الله الله الله الله                                                                                                    | ويمن >                         |                                                                                                    |                               |

العنوان

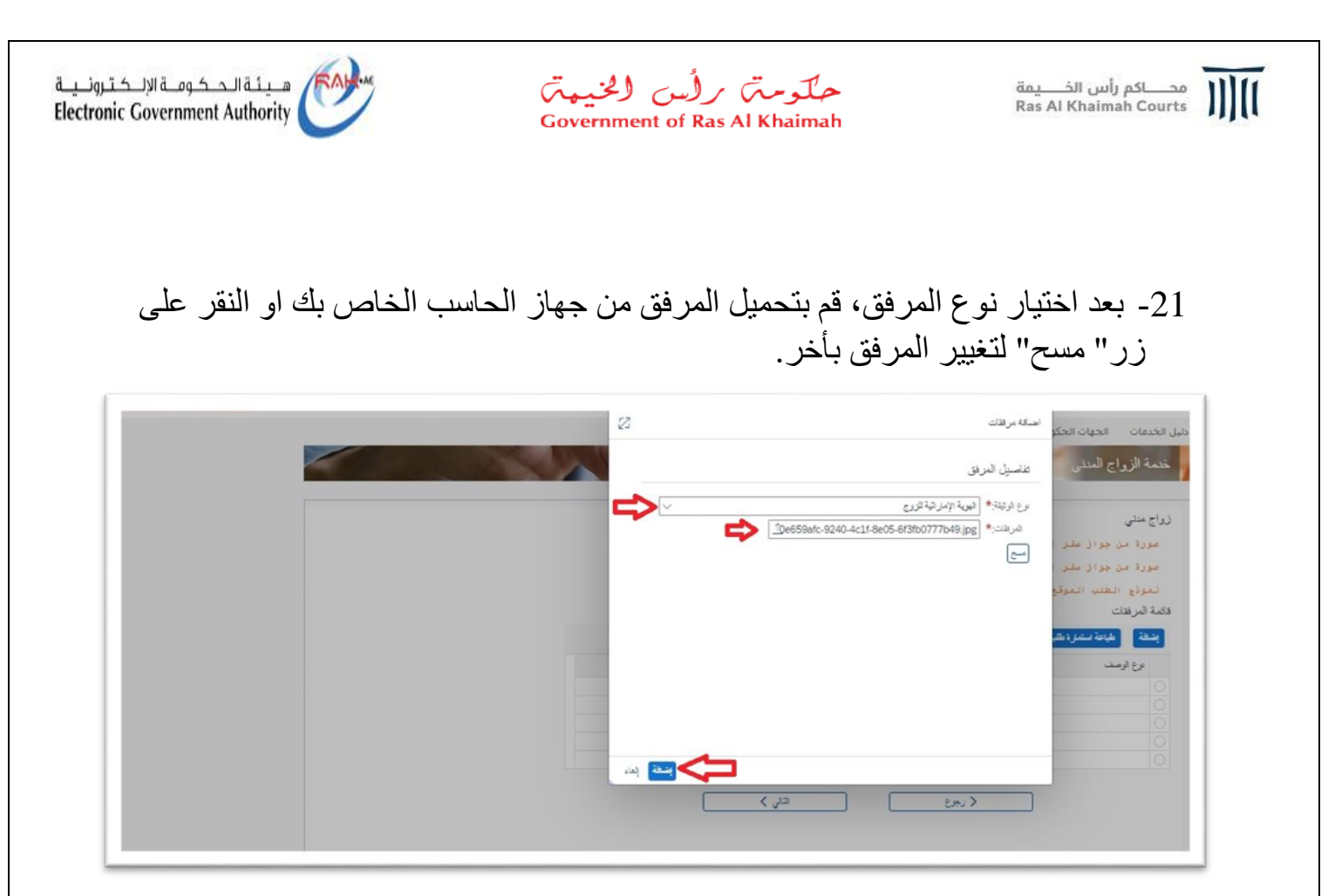

22- بعد الانتهاء والتأكد من تحميل المرفق الصحيح يتم النقر على زر" أضافة" ليندرج المرفق في قائمة المرفقات مباشرة.

| حلومت رأس الخ<br>طريقة المراجع الم       |              |                                     |                                  | rak <b>.a</b> e             |
|------------------------------------------|--------------|-------------------------------------|----------------------------------|-----------------------------|
| andersen of Press for Annual Constraints |              | بة الحكومة الالكترونية مركز الإعلام | دليل الخدمات الجهات الحكومية شيا | مفحة الرئيسية عن رأس الخيمة |
|                                          |              | 100                                 | خدمة الزواج المدنى               |                             |
|                                          |              |                                     | زواج منٹی                        |                             |
|                                          |              | ا ریا                               | مورة من جواز ملر الزوع اجب       |                             |
|                                          |              | با ریا                              | مورة من جواز سلر الزوجة اج       |                             |
|                                          |              |                                     | فالمة المرقدات                   |                             |
|                                          |              |                                     | بشانة أشباعة ستمزة تقبا الزراج   |                             |
|                                          | <br>شرهن     |                                     | برع الرصد                        |                             |
|                                          | pdf.pdf.1036 | pdf.pdf.1036                        | <ul> <li>ئېرتېتروچ</li> </ul>    |                             |
|                                          |              |                                     |                                  |                             |
|                                          |              |                                     |                                  |                             |

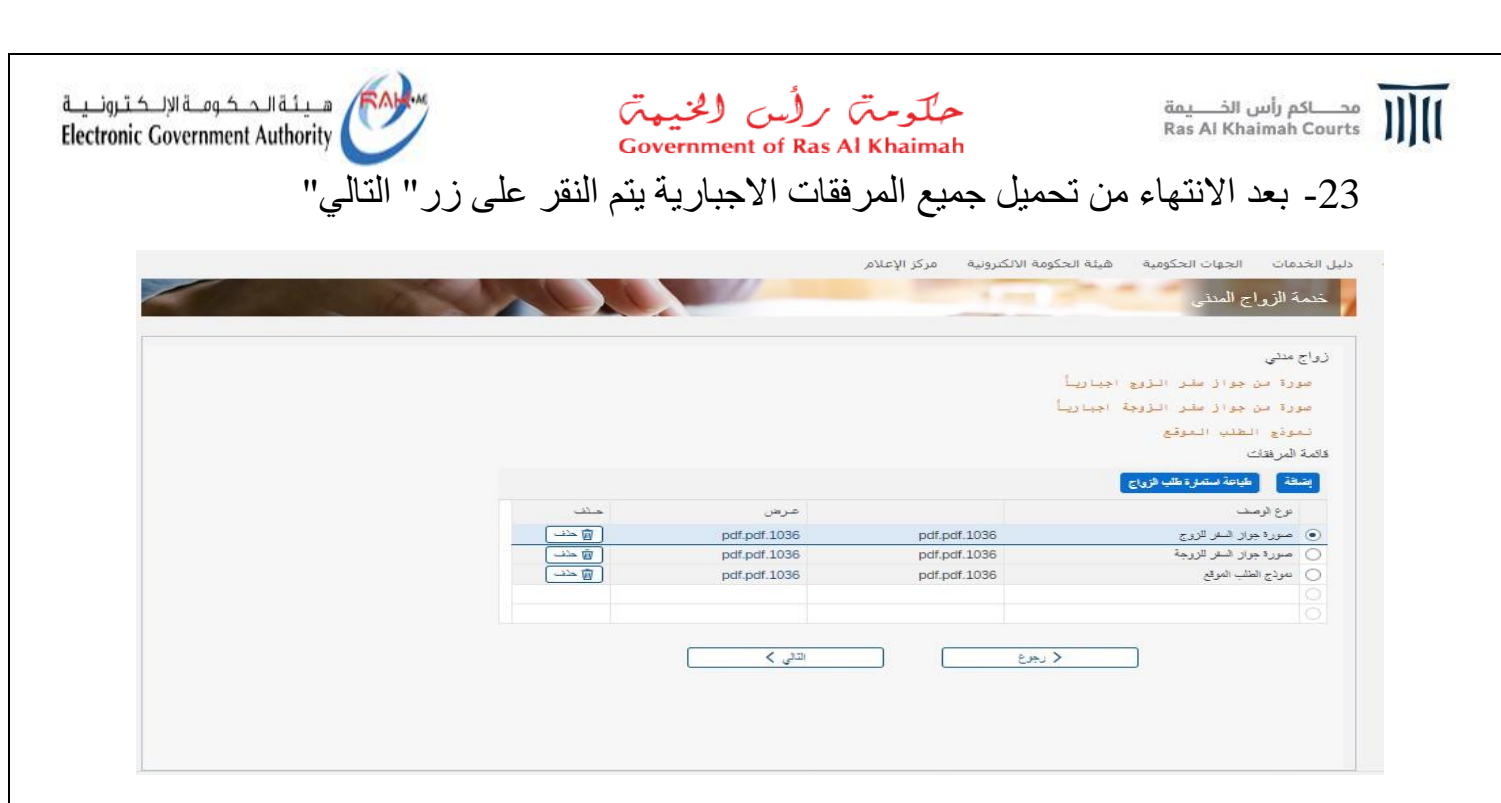

24- يتم الانتقال الى شاشة ادخال رقم الهاتف الخاص بالزوجة والبريد الالكتروني المراد استخدامه ثم النقر على زر " **تأكيد**"

| rak.ae                                                                                                    |
|----------------------------------------------------------------------------------------------------|
| محمد الرئيسية عن رأس الحيمة، دليل تحدمات الحيات المكونية، هيئة الحكومة الأكبرونية، مركز الإعلام.<br>                                                                                                    |
| زراع ملتی<br>تم ایرسان کاشه قسرور شره واحده این رفه خبران 1584488769 #971                                                                                                    |
| بر تسل، (من تشعن 54 ترانی)<br>اعد زیر نشن ( من تشعن 54 ترانی)<br>اعد زیر نشن ( من شعن 54 ترانی)<br>اعد زیر نشن ( من شعن 54 ترانی)<br>اعد زیر نشن ( من شعن 54 ترانی)<br>اعد زیر نشان ( من شعن 54 ترانی)<br>من اعد زیر نشان ( من شعن 54 ترانی)<br>من اعد زیر نشان ( من شعن 54 ترانی)<br>من اعد زیر نشان ( من شعن 54 ترانی)<br>من اعد زیر نشان ( من شعن 54 ترانی)<br>من اعد زیر زیر نشان ( من شعن 54 ترانی)<br>من اعد زیر زیر نشان ( من شعن 54 ترانی)<br>من اعد زیر زیر ( من شعن 54 ترانی)<br>من اعد زیر زیر ( من شعن 54 ترانی)<br>من اعد زیر زیر ( من شعن 54 ترانی)<br>من اعد زیر ( من شعن 54 ترانی)<br>من اعد زیر ( من شعن 54 ترای)<br>من اعد زیر ( من شعر 54 ترانی)<br>من اعد زیر ( من شعر 54 ترای)<br>من اعم زیر ( من شعن 54 ترای)<br>من اعم زیر ( من شع 54 ترای)<br>من اعد زیر ( |
|                                                                                                    |
|                                                                                                    |
|                                                                                                    |

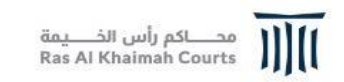

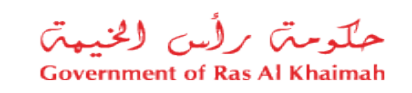

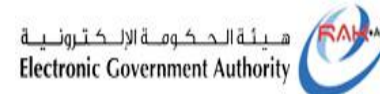

| حکومتی برلس الحنیمیتر<br>Tovernment of Ras Al Rhaimah | ۲۵۸۰۵<br>۵ ترایسیه<br>مراب انجیمه دین اندیمات اندیوان اندکومیه هینه اندکومه انتکبرونیه مرکز الاعلام                                                                                                    |
|-------------------------------------------------------|----------------------------------------------------------------------------------------------------|
|                                                       | زیاج منی<br>بم ایسل کشه قریرز لمره واحده فرس نم قرم آن قرم ال 1971 588488769<br>بر تعویم<br>است ایسل بر تعویم<br>هم<br>منابع ایسل می ایسل می ایسل می ایسل می ایسل می ایسل می ایسل می ایسل می ایسل می ایسل می ایسل می ایسل می ایسل می ای<br>هم ایسل می ایسل می ایسل می ایسل می ایسل می ایسل می ایسل می ایسل می ایسل می ایسل می ایسل می ایسل می ایسل می ایسل<br>می ایسل می ایسل می ایسل می ایسل می ایسل می ایسل می ایسل می ایسل می ایسل می ایسل می ایسل می ایسل می ایسل می ایسل می ایسل می ایسل می ایسل می ایسل می ایسل می ایسل می ایسل می ایسل می ایسل می ایسل می ایسل می ایسل می ایسل می ایسل می ایسل می ایسل می ایسل می ایسل می ایسل می ایسل می ایسل می<br>می ایسل می ایسل می ایسل می ایسل می ایسل می ایسل می ایسل می ایسل می ایسل می ایسل می ایسل می ایسل می ایسل می ایسل می ایسل می ایسل می ایسل می ایسل می ایسل می ایسل می ایسل می ایسل می ایسل می ایسل می ایسل می ایسل می ایسل می ایسل می ایسل می ایسل می ایسل می ایسل می ایسل می ایسل می ایسل می |
|                                                       |                                                                                                    |

A في حال عدم استلام رمز التحقيق على رقم الهاتف المدخل خلال دقيقة لسبب ما، انقر زر "يرجى إعادة إرسال رمز التحقيق" ليتمكن النظام من ارسال رمز تحقيق جديد لك.

B في حال الرغبة بتغيير رقم الهاتف المرغوب باستلام رمز التحقيق عليه، انقر زر" تغيير رقم الجديد. الجديد.

25- يتم ادخال رمز التحقيق الصحيح، وبعد ذلك يتم النقر على زر" قدم الطلب " ليتم الانتقال للشاشة التالية حيث يظهر تقديم الطلب بنجاح وتعرض الرقم المرجعي.

| حلّوميّ برأس الخيميّ<br>Government of Ras Al Khalmah | ra                                                                                                    | <.80          |
|------------------------------------------------------|----------------------------------------------------------------------------------------------------|---------------|
|                                                      | عن رأس الخيمة دليل الخدمات الجهات الحكومية فيلة الحكومة الأكبرونية مركز الإعلام<br>خمة الزراج المناني | الصفحة الرئيس |
|                                                      | زراج مثلی                                                                                             |               |
|                                                      | لقد تم تقديم حلَّتُب " عقد الزواج المدنى" للسم المحتى بركم الملتُب ا                                  |               |
|                                                      |                                                                                                    |               |
|                                                      |                                                                                                    |               |
|                                                      |                                                                                                    |               |
|                                                      |                                                                                                    |               |
|                                                      |                                                                                                    |               |
|                                                      |                                                                                                    |               |